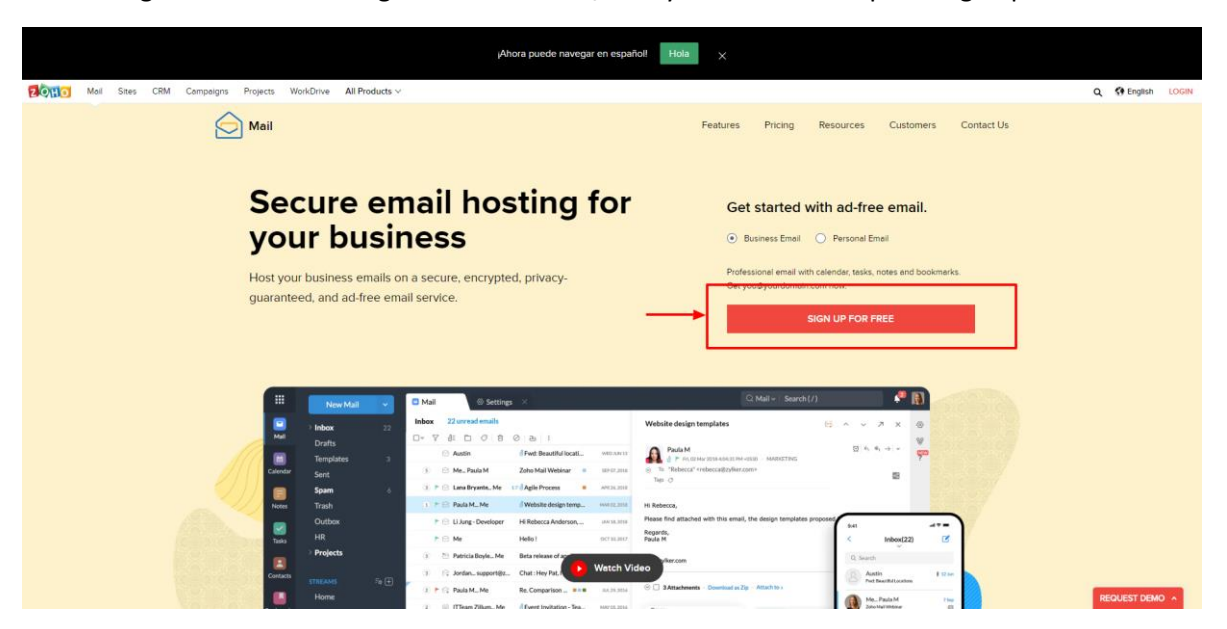

Paso 1: Ingresa desde tu navegador a zoho.com/mail y seleccionas la opción sign up for free.

## Paso 2: Busca la opción del plangratuito

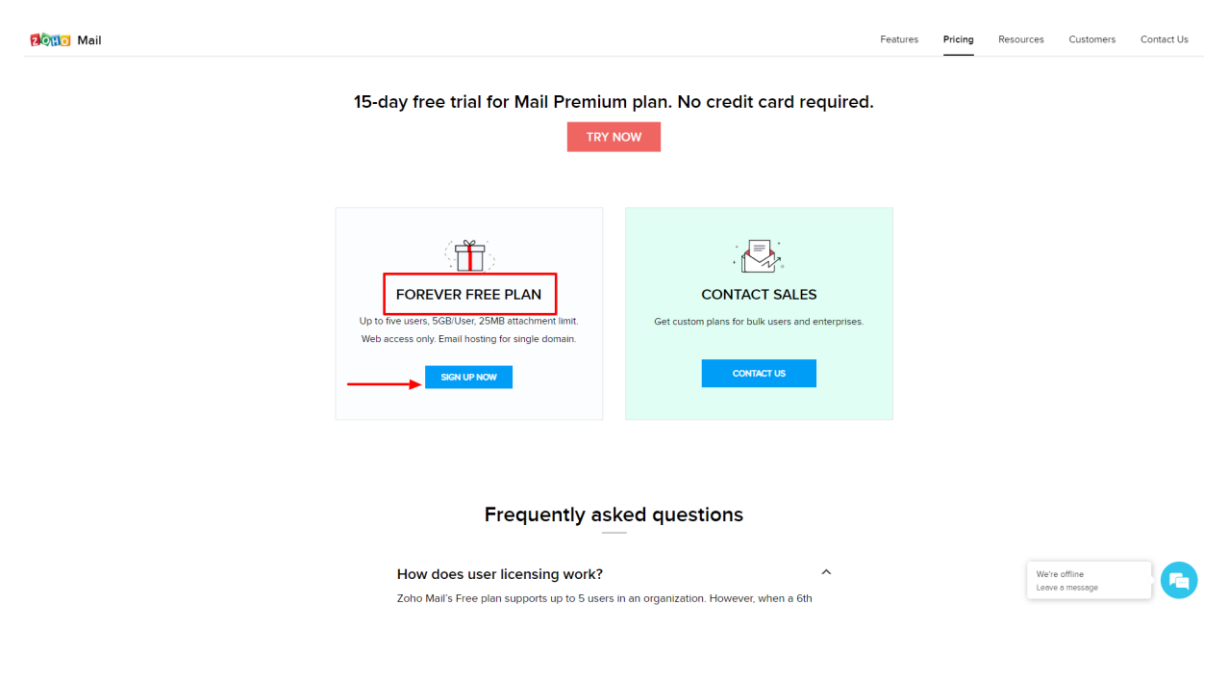

**Paso 3** Registra tu nombre de dominio. Debes registrarlo correctamente, antes de continuar revisa que esté bien escrito.

| ම්මාාල Mail    | Glad to have you on board!                                                                                             |
|----------------|----------------------------------------------------------------------------------------------------|
|                | Let's get you set up.                                                                                                  |
|                | Get custom email addresses for your business<br>Sign up with a domain I already own O Buy a new domain for my business |
|                | Add                                                                                                    |
| (o)<br>* * * * |                                                                                                    |
|                |                                                                                                    |

#### Paso 4: Registro de la cuenta principal.

Nombre, correo, telefono que tengas a la mano para verficar en el paso siguiente, contraseña (Debe incluir mayusculas, minusculas, números y caracteres espectiales como numeral o asteriscos), por último un email de respalgo, sea hotmail, gmail u otro.

| 2 040  | Mail    |
|--------|---------|
| C SYLL | IVICIII |

# Glad to have you on board!

|                  | Let's ge                                          | t you set up.                          |       |
|------------------|---------------------------------------------------|----------------------------------------|-------|
|                  | 1. Domain Details<br>2. Registration Details ⊙    | ejemplo: info<br>gerencia<br>comercial | 0     |
|                  | Name                                              | Administrator Account @iferpropiedade  |       |
|                  | +57 ${\scriptstyle\bigtriangledown}$ Mobile Phone | +57 🗸 Confirm Mobile Phone             |       |
|                  | Password                                          | Re-enter Password                      |       |
| • (0)<br>• • • + | Colombia                                          | Contact Email                          |       |
|                  | I agree to the Ter                                | ms of Service and Privacy Policy.      | * 🖓 • |
|                  |                                                   |                                        |       |
|                  | ## <>> (n)                                        | •                                      | 🙀 🕨 🥳 |

Paso 5: Digitar el código de Verficiación que llega a tu celular en mensaje de texto.

Paso 6: Escoger proveedor de alojamiento de DNS (Se recomienda escoger GoDaddy)

| $\leftrightarrow$ $\rightarrow$ C $$ https://mai        | I.zoho.com/cpanel/verify.do?initialSetup=true&dname=schmidtinmobiliaria.com                                                                    | 🕁 😂 🕻                                                                                                   |
|---------------------------------------------------------|----------------------------------------------------------------------------------------------------|----------------------------------------------------------------------------------------------------|
| zono Mail                                               |                                                                                                    | Ayuda i Foro I 🔄 👻                                                                                      |
| Configuración del do                                    | minio                                                                                                    |                                                                                                    |
| Verifique el dominio 🗸                                  | Bienvenido/a a Zoho Workplace                                                                                                    |                                                                                                    |
| Agregar usuarios 🗸 🗸                                    | Va a configurar el correo electrónico profesional de su dominic en Za electrónico. Debe empezar verificando el dominio. <u>Más información</u> | oho. Siga estas instrucciones para realizar los pasos para configurar el correo                         |
| Crear grupos 🗸                                          |                                                                                                    |                                                                                                    |
| Configurar entrega de correçé                           | lectronico Verificar la propiedad de <u>Ed</u>                                                                                                 | itar I Verificar dominio más adelante                                                                   |
| SPF/DKIM 🗸                                              | Seleccione el Gestor de DNS del dominio (proveedor de alojamiento de DNS) en l                                                                 | la lista: Elegir                                                                                        |
| Migración del correo electró <b>cyc</b><br>Acceso móvil | o                                                                                                    | GoDaddy,<br>191 w<br>Enom<br>DNS europeo<br>Wordpress                                                   |
|                                                         |                                                                                                    | Cranel<br>Bluehost<br>Open SRS / Squarespace / Shopify<br>Network Solutions<br>Name com<br>Register.com |
|                                                         |                                                                                                    | Wix<br>Otros                                                                                            |

Paso 7: Escoger método de verificación (CNAME). EL VALOR RESALTADO LO ENVIAS A LAS PERSONA DE SOPORTE CON LAS QUE ESTES EN CONTACTO AL MOMENTO DEL PROCESO

| $\leftrightarrow$ $\rightarrow$ C $$ https:// | nail.zoho.com/cpanel/verify.do?initialSetup=true&dname=schmi | idtinmobiliaria.com                            |                                            | 🕁 😁 🖸        |
|-----------------------------------------------|--------------------------------------------------------------|------------------------------------------------|--------------------------------------------|--------------|
| ZOH Mail                                      |                                                              |                                                |                                            | Ayuda   Foro |
| Configuración del                             | dominio                                                      |                                                |                                            |              |
| Verifique el dominio                          | electrónico. Debe empezar verificando el dominio. Más        | s información                                  |                                            |              |
| Agregar usuarios                              | Verificar la propiedad de                                    | Editar   Verific                               | ar dominio más adelante                    |              |
| Crear grupos                                  | Seleccione el Gestor de DNS del dominio (prove               | eedor de alojamiento de DNS) en la lista:      | GoDaddy                                    | •            |
| Configurar entrega de corre                   | Alectrónice Método TXT I Método CNAME Método H               | ITML                                           |                                            |              |
| SPF/DKIM                                      | El código zb de su dominio es zb15730745. Cree un Cl         | NAME para el dominio schmidtinmobiliaria.com e | n el proveedor de DNS y apúntelo a zmverif | y.zoho.com:  |
| Migración del correo electro                  | Nombre / Host / Alias / CNAME                                | Valor / Puntos hasta / Destino                 |                                            |              |
| Acceso móvil                                  | ✓ zb15730745                                                 | zmverify.zoho.com                              |                                            |              |
|                                               | Enviar a soporte@wasi.co                                     | - •                                            |                                            |              |
|                                               |                                                              | 5 minutos después de                           |                                            |              |
|                                               |                                                              | que recibimos tu el                            |                                            | -            |
|                                               |                                                              | instalamos das clic                            |                                            |              |
|                                               |                                                              | para verificar                                 | -                                          |              |
|                                               |                                                              | Verificar por CNAME                            |                                            |              |

Paso 8: Crea cuenta y omite los pasos siguientes hasta llegar a la opción SPF/DKIM y poder seleccionar la opción de continuar en configurar DKIM como se observa en la segunda imagen.

| Configuración del dominio                                 | X Z Two Factor Authentication - Mult X +                                                                                                    | -                     | ٥ | × |
|-----------------------------------------------------------|----------------------------------------------------------------------------------------------------|-----------------------|---|---|
| $\leftrightarrow$ $\rightarrow$ C $\oplus$ https://mail.z | oho.com/cpanel/verify.do?initialSetup=true&tdname=schmidtinmobiliaria.com                                                                                                    | ☆                     | ٠ | 0 |
| ZOHO Mail                                                 |                                                                                                    | Ayuda   Foro          | Π | • |
| Configuración del dom                                     | inio                                                                                                    |                       |   |   |
| Verifique el dominio 🗸                                    | i <sup>F</sup> elicidades! Su dominio e ha verificado ahora.                                                                                                    |                       |   |   |
| Agregar usuarios 🗸                                        | Proporcione el nombre de usuario que desee para crear su cuenta de correo electrónico basada en el dominio. De forma predeterminada, el usuario que p<br>configura el dominio se convierte en superadministrador. El rol de superadministrador tiene todos los privilegios entre todos los usuarios de la organización | imero firma y<br>. El |   |   |
| Crear grupos 🗸                                            | superadministrador puede administrar usuarios/grupos, cambiar roles, moderar correos electrónicos, etc.                                                                                                    |                       |   |   |
| Configurar entrega de correcte                            | si classica [info]@                                                                                                    |                       |   |   |
| SPF/DKIM 🗸                                                | Create Account                                                                                                    |                       |   |   |
| Migración del correo electrónico                          |                                                                                                    |                       |   |   |
| Acceso móvil 🛛 🗸                                          |                                                                                                    |                       |   |   |
|                                                           |                                                                                                    |                       |   | 1 |
|                                                           |                                                                                                    | (                     |   |   |
|                                                           |                                                                                                    |                       |   |   |

| Configuración del dominio                        | x 🔁 Two Factor Authentication - Mult x   + - 🗸 🗸 - 🗸                                                                                                    |
|--------------------------------------------------|----------------------------------------------------------------------------------------------------|
| $\leftrightarrow$ $\rightarrow$ C $$ https://mai | I.zoho.com/cpanel/verify.do?initialSetup=true&dname=schmidtinmobiliaria.com 🖈 🤩 🗿                                                                                                    |
| 2011 Mail                                        | Ayuda i Foro I 📃 👻 🍵                                                                                                    |
| Configuración del do                             | minio                                                                                                    |
| Verifique el dominio 🗸                           | Agregar usuarios                                                                                                    |
| Agregar usuarios 🗸 🗸                             | Ya ha verificado su dominio. Ahora puede continuar agregando usuarios y crear sus cuentas para la organización. Puede agregar los usuarios uno a uno o utilizar la opción<br>Importar usuarios' para cargar un archivo CSV para crear los usuarios. |
| Crear grupos 🗸                                   | Para agregar usuarios y crear sus cuentas, haga clic en Continuar en Agregar usuarios. Se iniciará la página Agregar usuario de la sección Detalles de usuario en el panel de                                                                       |
| Configurar entrega de correo é                   | leauronsentrol. Cuando agrega usuarios, crea sus cuentas individuales y proporciona contraseñas. El usuario puede iniciar una sesión en sus cuentas utilizando la dirección de                                                                      |
| SPF/DKIM 🗸                                       | correo electrónico y sus contraseñas.                                                                                                    |
| Migración del correo electrónić                  | S les un protesional individual y el unico usuario de la organización, haga clic en Omitir para continuar en el paso siguiente.                                                                                                    |
| · · ·                                            | 64                                                                                                    |
| Acceso móvil 🗸 🗸                                 | Omitir hasta Ilegar a<br>esta opción SPF/DKIM                                                                                                    |
|                                                  |                                                                                                    |
|                                                  | Continuar en Agregar usuarios                                                                                                    |

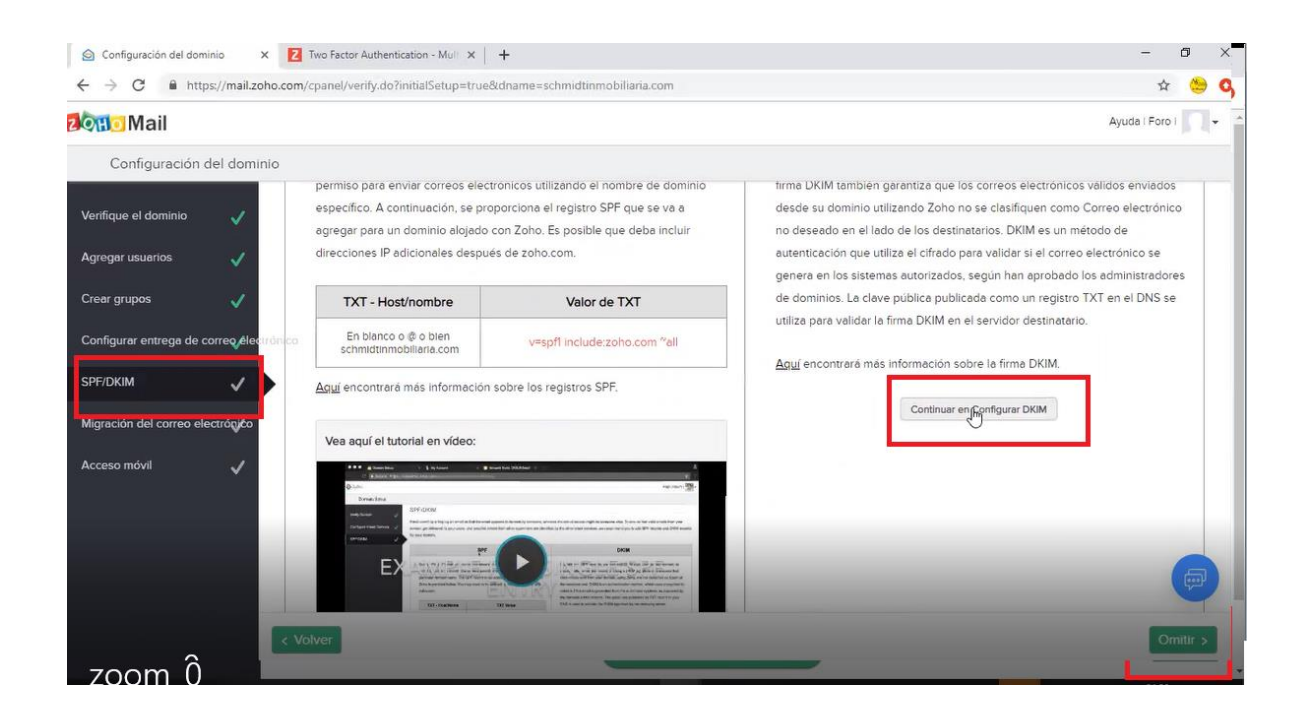

#### Paso 9: Seleccionas la opicón para editar

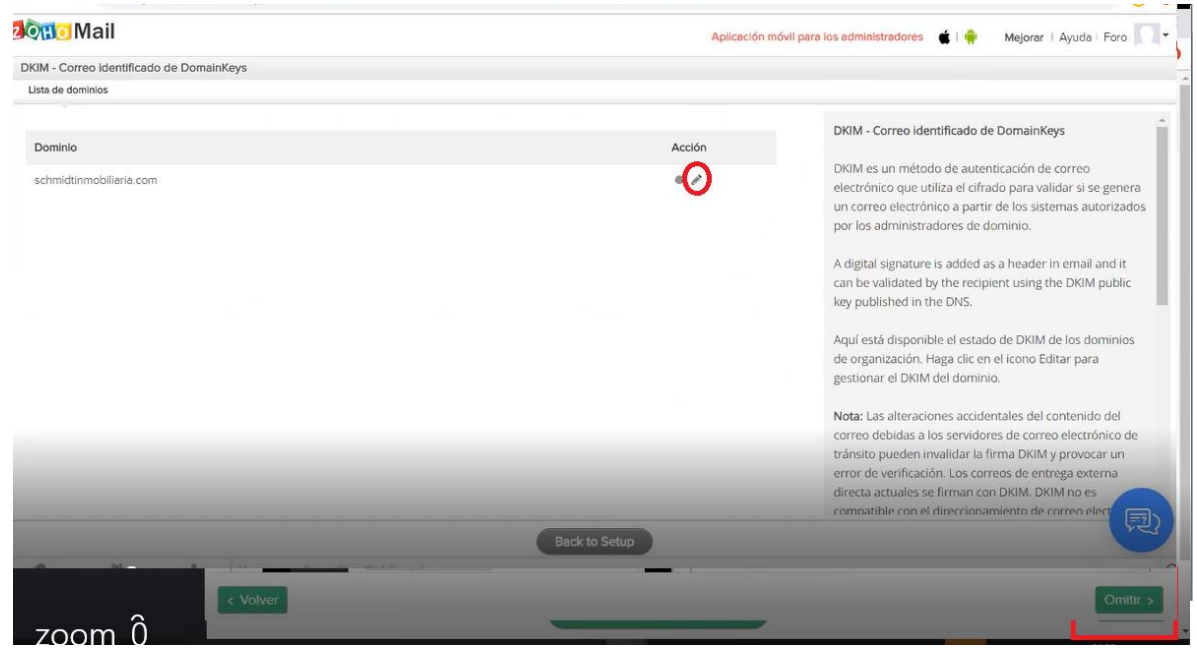

|                                          |        | Aplicación r | móvil para los administradores 🔹 l 🌳 Mejorar I Ayuda i Foro 📗 🧃                                                                                                    |
|------------------------------------------|--------|--------------|----------------------------------------------------------------------------------------------------|
| DKIM - Correo identificado de DomainKeys |        |              |                                                                                                    |
| Lista de selectores Lista de usuarios    |        |              | Volver a la lista de dominio:                                                                                                    |
| Dominio : schmidtinmobiliaria.com        |        |              | Selector DKIM                                                                                                    |
| + Agregar selector                       |        | G            | Se utiliza un selector para identificar los detalles de clave<br>pública DKIM del dominio. Se agrega como un atributo                                                                                                    |
| Selector                                 | Status | Acción       | para la firma DKIM.                                                                                                    |
| No se ha configurado ningún selector     |        |              | Puede configurar varios selectores par aun dominio<br>individual, que puede utilizarse para permitir controles<br>de forma especiales para distintos conjuntos de usuarios.<br>Ejemplo:<br>admindomainkey.zylker.com<br>techstaffdomainkey.zylker.com<br>hrteamdomainkey.zylker.com<br>DRIM solo puede habilitarse si existe un selector<br>predeterminado verificado para el dominio. Todos los<br>correos electrónicos salientes basados en el dominio<br>estarán firmados por el selector predeterminado, a<br>menos que se especifique lo contrario en la sección de |

## Paso 10: Das clic en la opción Agregar selector

Paso 11: Crea el nombre del selector y guardas los cambios

| ତି <mark>ଲ</mark> ିତ Mail                                                                          | Aplicación móvil para los administradores 🔹 🛊 🌳 Mejorar   Ayuda   Foro 🥅                                                                              |
|----------------------------------------------------------------------------------------------------|----------------------------------------------------------------------------------------------------|
| KIM - Correo identificado de DomainKeys                                                            |                                                                                                    |
| Selector                                                                                           | Volver a la lista de selectores l Volver a la lista de dominio                                                                                        |
| Nuevo selector                                                                                     |                                                                                                    |
| Dominio:                                                                                           | Creación de registros TXT en el Gestor de DNS:                                                                                                    |
| Nombre de selector.<br>una palabra del nombre de la inmobiliaria -domainkeyschmidtinmobiliaria.com | 1. Inicie una sesión en el Gestor de DNS del dominio.                                                                                                 |
| Guardar Cancelar                                                                                   | 2. Cree un registro TXT en el DNS con el título<br><selector>domainkey.syourdomainname.com&gt;</selector>                                             |
|                                                                                                    | Ejemplo: zoho_domainkey.zillum.org debe ser el nombre<br>del registro TXT, si el selector que elige es zoho y el                                      |
|                                                                                                    | nombre de dominio es zillum.org. Sustituya el texto por<br>los valores personalizados sin los corchetes.                                              |
|                                                                                                    | <ol> <li>En el valor de registro TXT, pegue el contenido<br/>completo que ha copiado del campo de texto Valor de<br/>registro TXT en Zoho.</li> </ol> |
|                                                                                                    | 4. Guarde el registro TXT en el Gestor de DNS.                                                                                                    |
|                                                                                                    | 5. Puede comprobar la validez del DKIM utilizando                                                                                                    |

**Paso 12:** Envías los valores TXT de ambos recuadros y cuando te confirmemos que los hemos instalado le das clic en verificar

| $\leftarrow$ $\rightarrow$ C $\blacksquare$ https://mail.zoho.com/cpanel/index.do?tabmode=dkimselector&left= | false&dname=schmidtinmobiliaria.co                          | om#dkimselector                                                                                        | r 😂 📀                                                                                                    |
|----------------------------------------------------------------------------------------------------|-------------------------------------------------------------|----------------------------------------------------------------------------------------------------|----------------------------------------------------------------------------------------------------|
| 2011 Mail                                                                                                    |                                                             | Aplicación móvil para los administradores                                                              | 🔹 l 🌻 🛛 Mejorar   Ayuda   Foro 🏹 🗸                                                                                                    |
| DKIM - Correo identificado de DomainKeys                                                                     |                                                             |                                                                                                    |                                                                                                    |
| Selector                                                                                                    |                                                             | Volver a la                                                                                            | lista de selectores I Volver a la lista de dominios                                                                                                    |
| Dominio: schmidtinmobiliaria.co                                                                              | om                                                          | Creación de regis                                                                                      | tros TXT en el Gestor de DNS:                                                                                                    |
| TXT - Host/nombre                                                                                            |                                                             | 1. Inicie una sesió<br>2. Cree un registr<br>«selector»_doma<br>Ejemplo: zoho_d<br>del registro TXT, s | on en el Gestor de DNS del dominio.<br>o TXT en el DNS con el título<br>ainkey-cyourdomainname.com><br>omainkey.zillum.org debe ser el nombre<br>ai el selector que elge es zoho y el |
| Nos envian ambos valores al correo o<br>alas líneas de soporte para verificar                                | u.                                                          | Ios valores perso<br>3. En el valor de r<br>completo que ha<br>registro TXT en Zi                      | no es zalos sin los corchetes.<br>registro TXT, pegue el contenido<br>copiado del campo de texto Valor de<br>oho.                                                                     |
|                                                                                                    | Al verificar, para<br>finalizar damos clic en<br>este botón | 4. Guarde el regis                                                                                     | stro TXT en el Gestor de DNS.                                                                                                    |
|                                                                                                    | Back to Setup                                               | 5. Pilede comoro                                                                                       | bar la validêz del OKIM utilizando                                                                                                    |

Paso 13: Omites los dos pasos siguientes: Migración del correo y Acceso Móvil

| 2000 Mail                        | Ayuda i Foro i 📃 🗸                                                                                                    |
|----------------------------------|----------------------------------------------------------------------------------------------------|
| Configuración del domir          | io                                                                                                    |
| Verifique el dominio 🗸           | Migración del correo electrónico                                                                                                    |
| Agregar usuarios 🛛 🗸             | Cuando cambia desde su proveedor de correo electrónico anterior, puede migrar los correos electrónicos desde el otro proveedor de servicio utilizando IMAP o POP,<br>basándose en el acceso disponible. Necesita los siguientes detalles para migrar correos electrónicos desde el proveedor antiguo.        |
| Crear grupos                     | 1. Nombre de servidor IMAP o POP, puerto y detalles de SSL (e): imap gmail.com, 993, SSL)                                                                                                    |
| SPF/DKIM 🗸                       | <u>Aquí</u> encontrará instrucciones detalladas.                                                                                                    |
| Migración del correo electrónico | Generalmente se recomienda migrar el correo electrónico después de cambiar los registros MX.                                                                                                    |
| Acceso móvil 🛛 🗸                 | Si tiene un Exchange Server sin acceso IMAP o si tiene los correos electrónicos en formato PST, escribanos a <u>supportêzohomail com</u> y le enviaremos un asistente de<br>migración instalable para cambiar los correos electrónicos del formato PST a las cuentas de correo web de Zoho correspondientes. |
|                                  |                                                                                                    |
|                                  | < Volver Continuar en Migrar                                                                                                    |

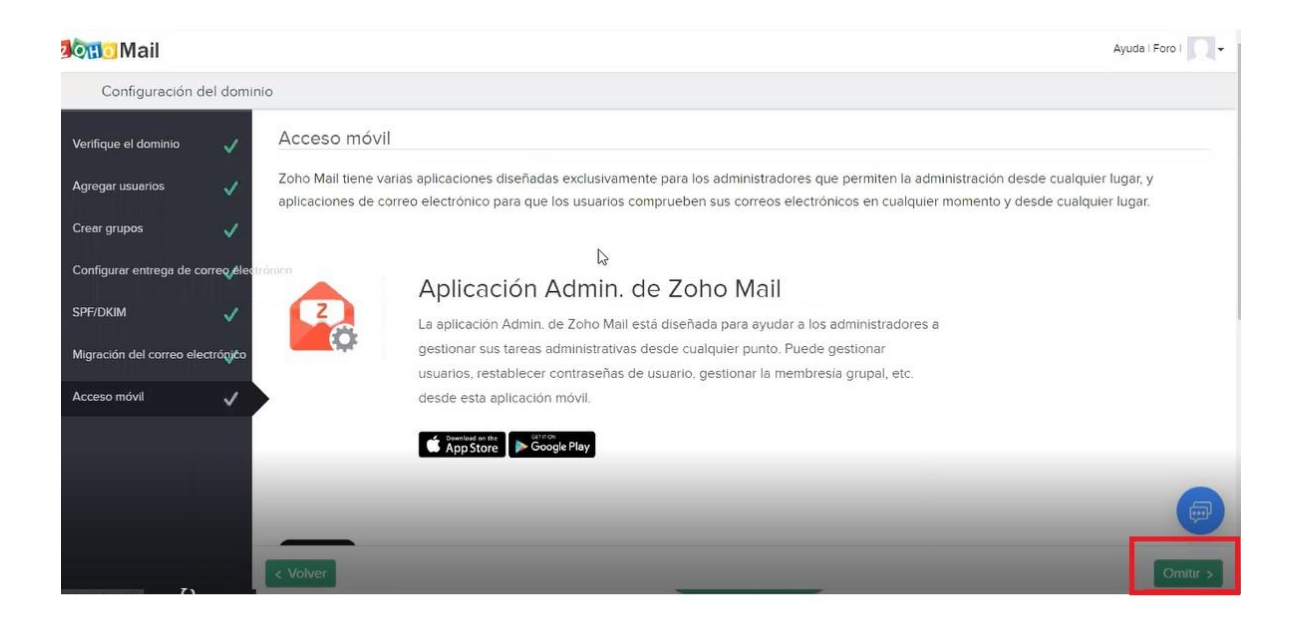

## Paso 14: Ir a Zoho para ver el correo

| 2011 Mail                     | Ayuda i Foro I 🖉 🗸                                                                                                    |
|-------------------------------|----------------------------------------------------------------------------------------------------|
| Configuración del d           | ominio                                                                                                    |
| Verifique el dominio          | Excelente. La configuración básica está completa                                                                                                    |
| Agregar usuarios              | Ya puede comunicarse, colaborar y ser más productivo con Zoho Mall Suite. Sus usuarios ahora pueden enviar y recibir correos electrónicos utilizando sus cuentas de correo electrónico (schmidtinnobiliaria.com. Explore también otras aplicaciones en línea que ofrecemos en Zoho como CRM. Projects, Invoice, etc. |
| Crear grupos                  | Para obtener ayuda detallada sobre cómo utilizar el correo web de Zoho, visite <u>https://www.zoho.com/mail/help/</u>                                                                                                    |
| Configurar entrega de correo  | Alectrónico<br>Para obtener ayuda detallada sobre cómo utilizar el panel de control de administración de Zoho Mail, visite <u>https://www.zoho.com/mail/hejg/adminconsole.</u>                                                                                                    |
| SPF/DKIM                      |                                                                                                    |
| Migración del correo electróp | jéo                                                                                                    |
| Acceso móvil                  |                                                                                                    |
|                               |                                                                                                    |
|                               |                                                                                                    |
|                               |                                                                                                    |
|                               | Ir a Zoho Workplace                                                                                                    |